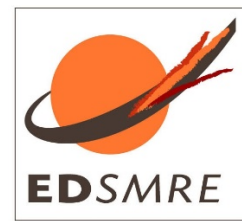

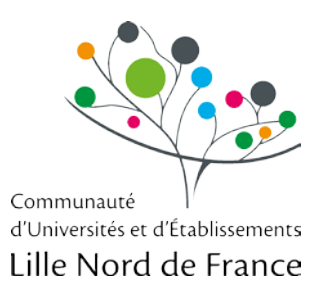

# GUIDE PRATIQUE DE CRÉATION DE COMPTE ADUM POUR L'INSCRIPTION EN DOCTORAT

*Votre inscription pédagogique à l'ED SMRE est une étape importante qui doit être réalisée avec votre directeur de these.* 

ADUM est l'application web utilisée à l'ED SMRE pour gérer votre scolarité, de votre 1ère inscription en thèse à votre soutenance.

Vous devez renseignerez les différents onglets de votre profil, en étant le plus complet possible

### 1. Pré-inscription en ligne

Pour commencer, rendez-vous sur : https://www.adum.fr/index.pl

#### 1. Création de votre compte et définition de vos codes d'accès

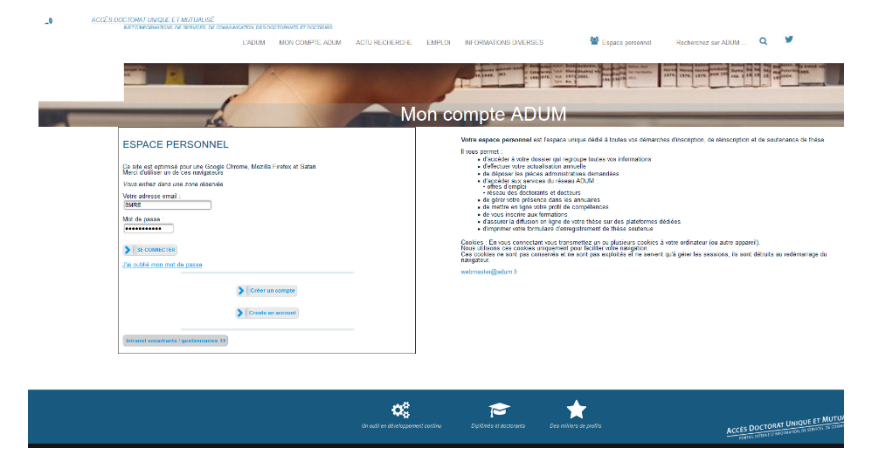

| Vous souhaitez créer un compte ?                                                                                                    |
|----------------------------------------------------------------------------------------------------|
| Créer un compte vous permet de vous enregister en doctorat de réaliser votre demande d'inscription en thèse ou votre demande d'autorisation de soutenance.                                                                                                    |
| Vous pouvez compléter votre demande en plusieurs fois. Une fois votre demande finalisée, votre dossier électronique sera transmis à l'administration et vous pourrez imprimer les documents requis.<br>Préparez les <u>éléments nécessaires à votre enregistrement</u> afin de ne pas perdre de temps dans la saisie de votre dossier.<br>Ce compte vous permettra également : |
| de gagner du temps au moment des réinscriptions                                                                                                    |
| <ul> <li>de stocker les données descriptives de la thèse et du suivi du travail de recherche</li> </ul>                                                                                                    |
| de consulter et s'inscrire aux formations                                                                                                    |
| <ul> <li>de disposer d'un portefeuille d'expériences et de compétences dans lequel sont saisis des éléments susceptibles de nourrir un CV.</li> </ul>                                                                                                    |
| <ul> <li>d'ccéder à des informations en lignes : actualités de l'école doctorale, de l'établissement, offres d'emploi, annonces des soutenances</li> </ul>                                                                                                    |
| Sécurité<br>Tout doctorant ou docteur peut ainsi mettre à jour à tout moment les informations le concernant grâce à un accès sécurisé et peut définir les informations qui seront publiées sur le web.<br>Définir vos codes d'accès                                                                                                    |
| Courrier électronique principal :                                                                                                    |
| Mot de passe : 8 caractères minimum                                                                                                    |
| Confirmation du mot de passe :                                                                                                    |
| 🗏 * En cochant cette case, vous acceptez nos Conditions et reconnaissez avoir lu et compris notre Politique d'utilisation des données, y compris ce qui concerne l'Utilisation des cookies.                                                                                                    |
|                                                                                                    |
| CRÉER MON PROFIL 3                                                                                                    |

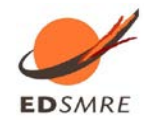

Guide pratique de création de compte ADUM

#### 2. Création de votre profil Adum

Suite à la création de votre compte, un mail vous sera envoyé sur l'adresse mail que vous avez renseignée avec un lien pour activer votre compte (lien actif pendant 24h).

#### Création du compte personnel

Votre demande de création de compte est en cours, vous allez recevoir un courriel afin de vérifier la validité de votre courriel. Vous devrez cliquer ou copier le lien présent dans le courriel afin d'activer la création de votre compte. Attention ! Ce lien ne sera valide que 24 heures.

#### En cliquant sur le lien, la fenêtre suivante apparaît:

- 1. Vous sélectionnez par exemple « Je souhaite m'inscrire en (1ère) année de thèse ».
- 2. L'académie est Lille (pour tous les doctorants).
- 3. L'établissement de délivrance du diplôme est l'établissement dans lequel vous vous inscrirez administrativement
- 4. Vous choisissez votre école doctorale : ED SMRE
- 5. Vous renseignez la spécialité de votre doctorat parmi la liste proposée

| Que voulez-vous faire ?                                                                                                    |                                                                                            |
|----------------------------------------------------------------------------------------------------|--------------------------------------------------------------------------------------------|
| Je souhaite m'inscrire en v année de thèse                                                                                                    |                                                                                            |
| ⊖ Je n'al pas de compte adum, mais je suis en dernière année de thèse ET je souhaite dé<br>dépassant pas les 3 mois)<br>⊙ J'al soutenu ma thèse le : | iciarer ma soutenance de thèse pour le :                                                   |
|                                                                                                    |                                                                                            |
| Paris v *<br>tablissement de préparation de la thèse<br>v *                                                                                          | <ul> <li>champs obligatoires pour passer</li> <li>à l'étape suivante.</li> </ul>           |
| cole doctorale                                                                                                    | A compléter selon menu déroulant.<br>En cas de doute, contactez votre<br>établissement.    |
| omaine Scientifique * * Section CNU                                                                                                    | Champ à compléter, important<br>pour la suite de votre processus<br>d'inscription sur ADUM |
| Point d'information à consulter.                                                                                                    |                                                                                            |

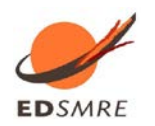

3. Etat civil

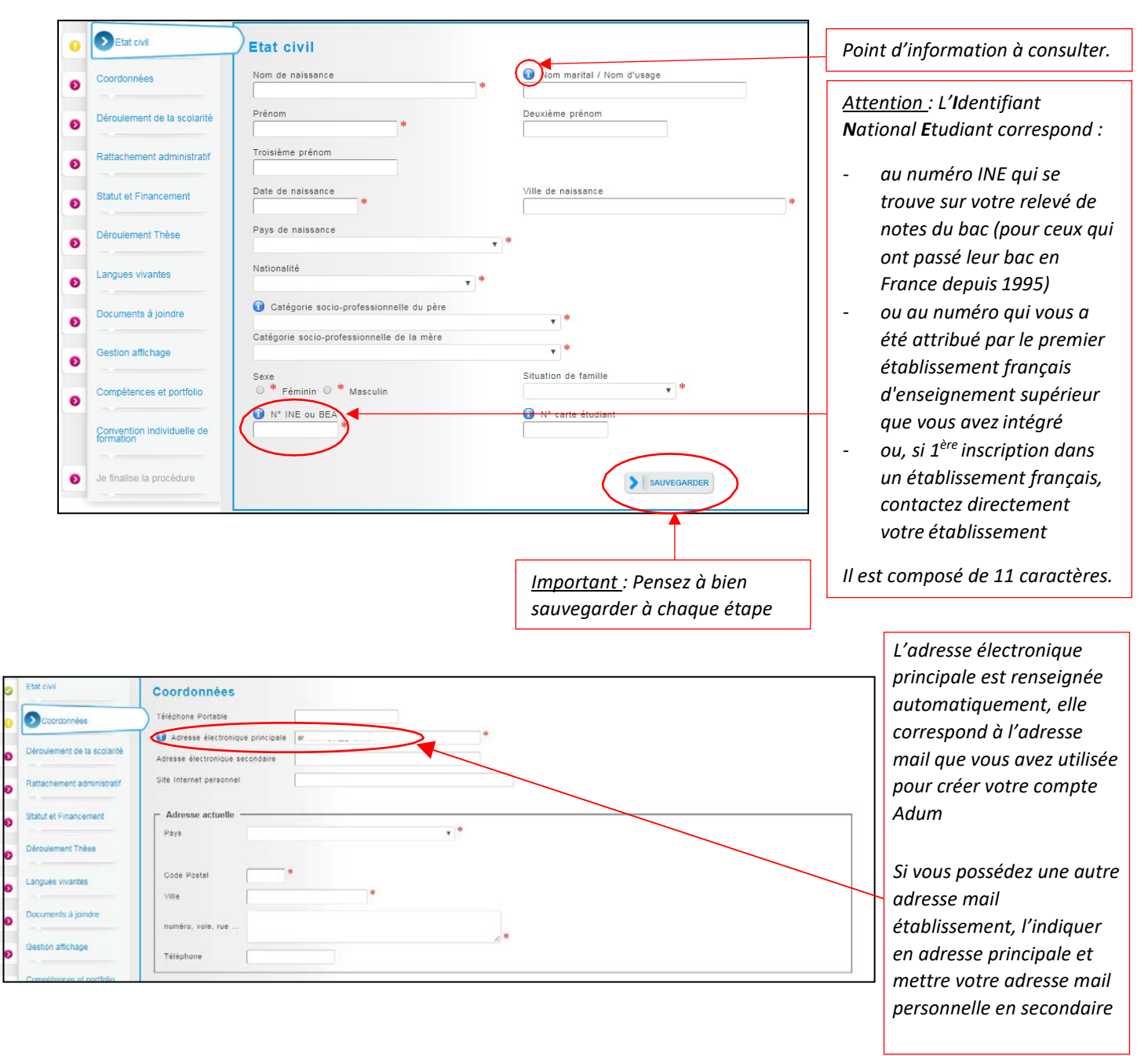

#### 4. Coordonnées

Attention sur le remplissage des champs « Adresse électronique ».

ADUM nous permet d'avoir une gestion dématérialisée des doctorants et beaucoup d'informations vous seront ainsi transmises par message électronique.

Adresse électronique principale : saisir une adresse permanente, que vous consultez très régulièrement, au-delà de votre thèse.

Adresse électronique secondaire : saisir une deuxième adresse mail, si vous en possédez une, qui sera utilisée en secours si nous ne parvenons pas à vous joindre sur l'adresse principale renseignée

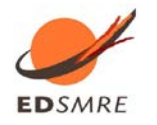

#### 5. Déroulement de la scolarité

| 0 | Etat civil                  | Diplôme permettant l'accès en thèse            | Déroulement de la scolarité<br>Eles-eses agrigs 7 ° avi * non                                                                                                    |
|---|-----------------------------|------------------------------------------------|----------------------------------------------------------------------------------------------------|
| 0 | Coordonnées                 | Type de diplôme<br>Libellé, Intítulé, Mention  | Etre-orus ingenieur 7 0 out d'alle<br>Année d'entrée dans l'entreprement supérieur français :<br>Indiquer ci-de-mois vos diplômes, du baccalauréat au demier diplôme obtenu auxilie diplôme conferant le grade de master. |
| 0 | Déroulement de la scolarité | Spécialité                                     | accalauréet Ajouter                                                                                                    |
| ø | Ratlachement administratif  | Parcours                                       | Yype de diplôme<br>Baccalaure<br>Institule, Série ou Option                                                                                                    |
| ø | Financement                 | Etablissement                                  | Etablissement                                                                                                    |
| 0 | Déroulement Thèse           | Ville .                                        | Vile Pays Vitention mois Année                                                                                                    |
| 0 | Langues vivantes            | Obtenu en                                      | Rang sur s<br>Mentbon s                                                                                                    |
| 0 | Gestion affichage           | Note Mention Rang V                            | Survey Controls                                                                                                    |
|   | Bien rensei                 | igner la série, le pays et l'année d'obtentior | a de votre Bac.<br>Baccalauréat ou équivalent<br>donnant accès à<br>l'enseignement supérieur                                                                                                    |

#### 6. Rattachement administrative (cf annexe 1)

| 0   | Etat civil                             | Rattachement administratif                                                                                                    |                                    |
|-----|----------------------------------------|----------------------------------------------------------------------------------------------------|------------------------------------|
| 0   | Coordonnées                            | Pour l'Année universitaire 2017-2018 vous vous inscrivez en vere année de doctorat                                                                                        |                                    |
| 0   | Déroulement de la sc                   | Cotutelle internationale de thèse : <ul> <li>non</li> <li>oui prévue</li> <li>oui en cours</li> <li>oui établie</li> <li>plate de début de la these</li> <li>*</li> </ul> |                                    |
| 0   | Rattachement adr                       | ninistratif Date d'entrée dans l'établissement Collège de France 👘                                                                                                    |                                    |
| Ð   | Statut et Financemen                   | Situation professionnelle au moment de la 1re inscription en these                                                                                                    |                                    |
| O   | Déroulement Thèse                      | Académie<br>Paris *                                                                                                    | Champs déjà saisis,<br>à vérifier. |
| Ð   | Langues vivantes                       | Établissement de préparation de la thèse *                                                                                                    |                                    |
| ø   | Documents à joindre                    | Ecole doctorale  * Spécialité                                                                                                    |                                    |
| ø   | Gestion affichage                      | *                                                                                                    |                                    |
| ø   | Compétences et portf                   | olio *                                                                                                    |                                    |
| Cfr | Convention individuelle de<br>ormation | Section NU                                                                                                    |                                    |
| J.  | le finalise la procédure               | Régime d'inscription : Formation      * initiale      * continue     La formation continue concerne     les professionnels déjà salariés.                                 |                                    |
|     |                                        | 👔 Confidentialité de la these demandée 🔍 oui 🖲 non                                                                                                    |                                    |
|     |                                        | Signalement de votre thèse<br>Consulter la notice -> "Notice explicative destinée aux doctorants - autorisations CNIL transfert de données"                               |                                    |
|     |                                        | SAUVEGARDER                                                                                                    |                                    |

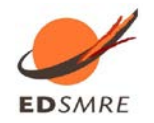

### 7. Statut et Financement (cf Annexe 2)

| 0 | Etat civil                              | Statut et Financement                                                                                                    | IMPOPTANT : pour toutes                  |
|---|-----------------------------------------|----------------------------------------------------------------------------------------------------|------------------------------------------|
| 0 | Coordonnées                             | Statut                                                                                                    | questions relatives au                   |
| 0 | Déroulement de la scolarité             | duotite de temps de travair consactee a la preparation du ductoral (sur la base d'un temps pienn), temps el pien el partier<br>Statut du doctorant : | financement, contactez                   |
| 0 | Rattachement administratif              | <ul> <li>rémunération dédiée à la préparation du doctorat</li> <li>* rémunération non dédiée à la préparation du doctorat</li> </ul>                 | directement votre directeur<br>de thèse. |
| 0 | Statut et Financement                   | Type de Financement                                                                                                    |                                          |
| Ð | Déroulement Thèse                       | Type de contrat de traveil                                                                                                    | Voir le libellé de votre                 |
| Ð | Langues vivantes                        | Employeur                                                                                                    | contrat de travail.                      |
| Ð | Documents à joindre                     | Origine des fonds                                                                                                    |                                          |
| ø | Gestion affichage                       |                                                                                                    |                                          |
| 0 | Compétences et portfolio                | Financement du autorité au                                                                                                    | IMDODTANIT : popsoz à                    |
|   | Convention individuelle de<br>formation | Ajouter un nouveau financement                                                                                                    | conserver l'historique de                |
| Ð | Je finalise la procédure                |                                                                                                    | chacun de vos financements.              |
|   |                                         | SAUVEGARDER                                                                                                    |                                          |

#### 8. Déroulement de la thèse

| 0 | Etat civil                  | Déroulement de la these                            |
|---|-----------------------------|----------------------------------------------------|
|   | Coordonnées                 | Titre de la These en français                      |
| 0 |                             |                                                    |
| 0 | Déroulement de la scolarité |                                                    |
|   |                             | Titre de la These en anglais                       |
| 0 | Rattachement administratif  | *                                                  |
| 0 | Financement                 | Mots clés en français                              |
|   |                             | 1- * 2- *                                          |
| 0 | Déroulement Thèse           | 3 - * 4 -                                          |
| 0 | Langues vivantes            | 5 - 6 -                                            |
| ø | Gestion affichage           | Mots clés en anglais                               |
| ø | Employabilité               | 1 - * 2 - *                                        |
| • | Je finalise la procédure    | 3 - * 4 -                                          |
|   |                             | 5 - 6 -                                            |
|   |                             | Unité de recherche                                 |
|   |                             | Autre                                              |
|   |                             | Précisez l'intitulé de l'unité de recherche        |
|   |                             |                                                    |
|   |                             |                                                    |
|   |                             | Unité de recherche secondaire Libelle Type N* , un |
|   |                             |                                                    |

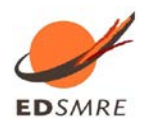

| ENCADREMENT DE LA THÈSE                                                               |                                                         | ]       |
|---------------------------------------------------------------------------------------|---------------------------------------------------------|---------|
| Information :: A partir du 3ème caractère saisi une recherche est effectuée sur l'er  | nsemble des responsables de l'ADUM. Patientez un peu.   |         |
| Si le nom de votre encadrant comporte seulement 3 caractères, faites suivre d'un espi | ace, et saisissez la 1e lettre du prénom.               |         |
| Directeur de Thèse 🛈                                                                  | · · · · ·                                               | 1       |
| Choisir un encadrant dans la liste ci dessous (HDR obligatoire)                       | <u>Attention</u> :                                      |         |
| Choisissez une valeur                                                                 | Les « quotités de temps » correspondent à l'implicati   | on de   |
| Quotité de temps en %                                                                 | chacun des encadrants dans votre encadrement.           |         |
| Codirecteur Co-encadrant (éventuel) 🕦                                                 | • La somme des « auotités de temps » entre les différen | ts      |
|                                                                                       | encadrants <b>doit touiours être égale à 100%</b>       |         |
| Quotité de temps en %                                                                 |                                                         |         |
|                                                                                       | • Si vous avez un seul encadrant « Directeur de these   | », sa   |
| Codirecteur Co-encadrant (éventuel)                                                   | quotité d'encadrement sera donc de 100%.                |         |
| Choisissez une valeur                                                                 | • Dans le cadre d'une cotutelle internationale de th    | èse, le |
| Quotité de temps en %                                                                 | doctorant s'inscrit en doctorat dans deux établissen    | nents : |
|                                                                                       | l'établissement français et le partenaire étranger. Il  | alors   |
| Co-encadrant (éventuel)                                                               |                                                         |         |
|                                                                                       | un Directeur de these dans chacun des établissem        | ients : |
| Choisissez une valeur                                                                 | mettre votre Directeur de thèse du laboratoi            | re de   |
| Quotité de temps en %                                                                 | l'établissement français au niveau du « Directeur de ti | hèse », |
| └── Parrain de Thèse ────                                                             | et votre Directeur de thèse étranger au niveau du       | « (o-   |
|                                                                                       | directeur de these ethanger du niveau du                | « CO-   |
| Nom Prénom                                                                            | directeur ».                                            |         |
|                                                                                       | -                                                       |         |
|                                                                                       |                                                         |         |
|                                                                                       | En cas de modification d'encadrement, il est important  | de le   |
|                                                                                       | signalar lors de vietre réinscription                   | ac ic   |
|                                                                                       | signaler fors de votre reinscription.                   |         |
| Collaboration Industrielle  non oui établie oui en cours                              |                                                         | 1       |
|                                                                                       |                                                         |         |
|                                                                                       |                                                         |         |
| Description de l'avancée de la thèse                                                  |                                                         |         |
| Point sur les travaux effectués, difficultés rencontrées,                             |                                                         |         |
|                                                                                       |                                                         |         |
|                                                                                       |                                                         |         |
|                                                                                       |                                                         |         |
|                                                                                       | // #                                                    |         |
|                                                                                       |                                                         |         |
|                                                                                       |                                                         |         |
| Désumé du projet de thèse en français                                                 |                                                         |         |
| Resume du projet de these en trançais                                                 |                                                         |         |
|                                                                                       |                                                         |         |
|                                                                                       |                                                         |         |
|                                                                                       |                                                         |         |
|                                                                                       |                                                         |         |
|                                                                                       |                                                         |         |
|                                                                                       |                                                         |         |
|                                                                                       |                                                         |         |
| Résumé du projet de thèse en anglais                                                  |                                                         |         |
| nosume au projet de triese en aligiais                                                |                                                         |         |
|                                                                                       |                                                         |         |
|                                                                                       |                                                         |         |
|                                                                                       |                                                         |         |
|                                                                                       |                                                         |         |
|                                                                                       |                                                         |         |
|                                                                                       |                                                         |         |
|                                                                                       | / *                                                     |         |
|                                                                                       |                                                         |         |
|                                                                                       |                                                         |         |
|                                                                                       | SAUN/COADDED                                            |         |
|                                                                                       | > SAUVEGARDER                                           | 1       |

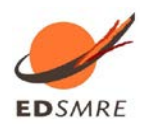

### 9. Langues vivantes

| 0 | Etat civil                  | Langues Vivantes                              |
|---|-----------------------------|-----------------------------------------------|
| 0 | Coordonnées                 | Renseigner Obligatoirement la langue anglaise |
|   |                             | Langue Maternelle : ***                       |
| 0 | Déroulement de la scolarité | Autres langues                                |
| 0 | Rattachement administratif  | Langue Niveau                                 |
| - |                             |                                               |
|   | Statut et Financement       |                                               |
| - |                             | 2- •                                          |
| 0 | Déroulement Thèse           | 3- •                                          |
| 0 | S Langues vivantes          | TOEIC obtenu O oui ® non                      |
| Ð | Documents à joindre         | TOEFL obtenu 🔍 oui 🖲 non                      |
| Ð | Gestion affichage           | Autre test obtenu 🔍 oui 🐵 non                 |
| Ð | Compétences et portfolio    | sauvegarder                                   |
|   | Convention individuelle de  |                                               |

#### 10. Documents à joindre

| 0 | Etat civil                  | Espace de dépôt de fichiers                                                                              |                                            |
|---|-----------------------------|----------------------------------------------------------------------------------------------------|--------------------------------------------|
| 0 | Coordonnées                 | Ma photo<br>Déposer ma photo au format JPG                                                               |                                            |
| 0 | Déroulement de la scolarité |                                                                                                    | Choisissez un fichier Aucun fichier choisi |
| • | Rattachement administratif  |                                                                                                    |                                            |
| • | Statut et Financement       | Mon CV                                                                                                   | s a droite)                                |
| 0 | Déroulement Thèse           |                                                                                                    | Choisissez un fichier Aucun fichier choisi |
| • | Langues vivantes            | La photo doit ôtro una <b>photo portrait</b> collo                                                       |                                            |
| 0 | Documents à joindre         | ci est utilisée pour l'édition des cartes                                                                |                                            |
| Ð | Gestion affichage           | a' etudiant dans certains établissements, et<br>apparait dans votre profil web (si accord<br>affichage). | SAUVEGARDER                                |

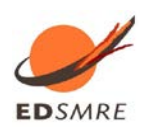

#### 11. Gestion affichage

| 0 | Etat civil                   | Affichage sur le web                                                                                                    |                                                                                                    |
|---|------------------------------|----------------------------------------------------------------------------------------------------|----------------------------------------------------------------------------------------------------|
| 0 | Coordonnées                  | Je souhaite publier mon profil de compêtences tel que je l'aurai paramétré (cf ci dessous) sur internet (affichage exclusivement sur des sites<br>d'institutions publiques partenaires d'ADUM<br>(ex: école doctorale de la thèse, établissement d'enseignement supérieur de la thèse, theses.fr*, IdRef, etc.)<br>oui v |                                                                                                    |
| 0 |                              | N'hésitez pas a compléter votre pro<br>N'oubliez pas de donner un titre p                                                                                                    | ifil avec un maximum d'informations sur votre parcours professionnel et vos compétences.<br>récis a votre profil formulaire "Compétences et portfolio" rubrique "Projet professionnel" et de bien y indiquer vos compétences                                                                                                    |
| 0 | Rattachement administratif   | Votre profil sera ainsi accessible p<br>Pensez à actualiser régulièrement                                                                                                    | us rapidement aux recruteurs et à la communauté des chercheurs.<br>votre profil afin de conserver un profil à jour, la date de mise à jour figure sur internet.                                                                                                    |
| 0 | Statut et Financement        | vos eventueis echanges avec des<br>Pour des questions de confidential<br>ne plus apparaître sur internet via                                                                                                    | "ecruteurs ou des chercheurs dependront de la quaite des informations fournies.<br>Hé, votte profit ne sere pas visible depuis les moteurs de recherche (Google, Yahoo …). Vous pouvez a tout moment décider de<br>ce formulaire.                                                                                                    |
|   | Déroulement Thèse            | Si vous souhaitez que vos donné                                                                                                    | es soient publiées sur internet, elles ne le seront qu'après leur validation par votre école doctorale ou établissement.                                                                                                    |
| 0 |                              | Paramétrage de mon                                                                                                    | profil sur internet                                                                                                    |
|   | Langues vivantes             |                                                                                                    |                                                                                                    |
| 0 | Documents à joindre          | Si vous souhaitez que vos donnée<br>éléments relatifs à la thèse.<br>Vous pouvez choisir d'afficher d'au                                                                                                    | s soient publiées sur internet, par défaut seront affichées le libéllé du diplôme permettant l'inscription en thèse ainsi que les<br>ires informations en cochant la case a côté de celles-ci.                                                                                                    |
| • | <b>V</b>                     | Diplôme entrée en thèse                                                                                                    | Par défaut                                                                                                    |
| U | Contrainenage                | Diplôme entrée en thèse                                                                                                    | Par défaut                                                                                                    |
|   | Comp (to comp of a set fully | THESE                                                                                                    | Par défaut                                                                                                    |
| Ð | Competences et portiono      | Adresse actuelle                                                                                                    |                                                                                                    |
|   | Convention individuelle de   | Adresse Frofessionnelle                                                                                                    |                                                                                                    |
|   | formation                    | Adresse électronique principale                                                                                                    |                                                                                                    |
| Ð | Je finalise la procédure     | Adresse électronique secondaire                                                                                                    |                                                                                                    |
|   |                              | Site Internet personnel                                                                                                    |                                                                                                    |
|   |                              | Situation Professionnelle                                                                                                    |                                                                                                    |
|   |                              | Publications                                                                                                    |                                                                                                    |
|   |                              | Employabilité                                                                                                    |                                                                                                    |
|   |                              | Photo                                                                                                    |                                                                                                    |
|   |                              | CV                                                                                                    |                                                                                                    |
|   |                              | *La base theses.fr est alimenté<br>(ré)inscription dans l'ADUM (nom,<br>date de promière inscription, motu<br>française. Plus d'informations sur                                                                                                    | e par un transfert automatique des informations relatives aux données concernant volre thèse déclarées lors de volre<br>prénom litre de la thèse, école dociorale, spécialité doctorale, unité de recherche. Etablissement de co-tutelle le cas échéant,<br>célar, réaumés). Le aignalement d'un chiés en próparation ect une doc bonnes pratieuse utiles à la visibilité d<br>le site ABES (Agence Bibliographicue de l'Enseignement Supérieur) : http://www.abes.tr/Theses/Les-applications/theses.tr |

Vous pouvez choisir ici les informations que vous souhaitez rendre visible sur internet ou pas.

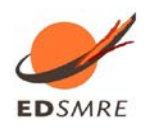

#### 12. Compétences et Portfolio

| 0 | Etat civil                              | Compétences et Portfolio                                                                                                    |
|---|-----------------------------------------|----------------------------------------------------------------------------------------------------|
| 0 | Coordonnées                             | Projet professionnel (prévisionnel, plusieurs choix possibles) *                                                                                                    |
| 0 | Déroulement de la scolarité             | chercheur en mileu actémique     chercheur en mileu actémique     chercheur en entreprise, R&D du secteur privé                                                                                                    |
| 0 | Rattachement administratif              | <ul> <li>pilotage de la recherche et de l'innovation, gestion de projets innovants, pilotage de structures innovantes</li> <li>métiers d'accompagnement et de support à la recherche, à l'innovation et à la valorisation, au dévelopment des Spin Off et Start-up innovantes</li> <li>expertise, études et conseils dans des organisations, cabinets ou sociétés fournissant des prestations intellectuelles, des expertises scientifiques, prospectives ou stratégiques</li> <li>expertiserund des deversions interlectuelles</li> </ul> |
| 0 | Statut et Financement                   | entrepreneur des domaines innovants     médiation scientifique, communication et journalisme scientifique, édition scientifique, relations internationales     Autre                                                                                                    |
| 0 | Déroulement Thèse                       | Compétences techniques                                                                                                    |
| 0 | Langues vivantes                        | A                                                                                                    |
| Ð | Documents à joindre                     | Compétences transversales                                                                                                    |
| 0 | Gestion affichage                       |                                                                                                    |
| 0 | Compétences et portfolio                | Centres d'intérêts extra professionnels                                                                                                    |
|   | Convention individuelle de<br>formation | Séjours à l'étranger                                                                                                    |
| 0 | Je finalise la procédure                | 1-                                                                                                    |

Vous pouvez ici enrichir votre profil en mettant en valeur vos compétences et diverses expériences.

#### 13. Convention individuelle de formation

| 0 | Etat civil                           | Convention individuelle de formation                                                                                                    |
|---|--------------------------------------|----------------------------------------------------------------------------------------------------|
| 0 | Coordonnées                          | Calandriar du projet de recherche                                                                                                    |
| 0 | Déroulement de la scolarité          | Préciser les échéances prévisionnelles des étapes principales du projet doctoral jusqu'à la soutenance  Durée prévisionnelles à temps complet entre 3 et 6 ans à temps partiel)                                                                                                    |
| 0 | Rattachement administratif           | <ul> <li>Calendrier des séjours dans les deux pays si cotutelle internationale</li> <li>Répartition du temps entre laboratoire académique et centre de recherche non académique (cas Cifre ou thèse en partenariat avec entreprise)</li> <li>Livrables et jalons du projet dans le cas d'un contrat de recherche partenariale.</li> </ul> |
| 0 | Statut et Financement                |                                                                                                    |
| 0 | Déroulement Thèse                    |                                                                                                    |
| 0 | Langues vivantes                     |                                                                                                    |
| ۲ | Documents à joindre                  | Modalités d'encadrement, de suivi de la formation et d'avancement des recherches du doctorant                                                                                                    |
| 0 | Gestion affichage                    | Prèciser :<br>Iles modalités décidées par l'Ecole doctorale pour le comité individuel de formation<br>Iles prérequis spécifiques pour la soutenance (publications, heures ou ECTS de formation) ou renvoyer à un règlement intérieur ED                                                                                                   |
| 0 | Compétences et portfolio             |                                                                                                    |
|   | Convention individuelle de formation |                                                                                                    |
| ø | Je finalise la procédure             |                                                                                                    |

La Convention individuelle de formation est un document qui sera signée par votre directeur de thèse et vous-mêmes, il est donc important de remplir cet onglet avec votre directeur de thèse, ou, au minimum, en accord avec une discussion que vous aurez eue au préalable avec lui.

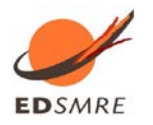

| Conditions matérielles de réalisation du projet de recherche, le cas échéant, les conditions de sécurité spécifiques                     |
|----------------------------------------------------------------------------------------------------|
| Préciser :                                                                                                    |
| <ul> <li>Modylink de financement des missions des formations de participation aux concrès</li> </ul>                                     |
| - Renvoyer au règlement intérieur et de sécurité de l'unité de recherche ou préciser les conditions spécifiques                          |
|                                                                                                    |
|                                                                                                    |
|                                                                                                    |
|                                                                                                    |
|                                                                                                    |
|                                                                                                    |
|                                                                                                    |
| Modalités d'intégration dans l'unité ou l'équipe de recherche                                                                            |
| A complèter : Journée d'accueil, animation scientifique, séminaires, responsabilités collectives confiées au doctorant                   |
|                                                                                                    |
|                                                                                                    |
|                                                                                                    |
|                                                                                                    |
|                                                                                                    |
| h                                                                                                    |
| Parceure provisionnel individuel de formation                                                                                            |
| Liste formations en lien avec projet professionnel : formations transversales, scientifiques et techniques                               |
|                                                                                                    |
|                                                                                                    |
|                                                                                                    |
|                                                                                                    |
|                                                                                                    |
| Objectits de valorisation des travaux de recherche du doctorant : diffusion, publication et confidentialite, droit à la propriete intell |
| champ du programme de doctorat.                                                                                                    |
| A preuser .<br>- Règles de signature des publications de l'unité de recherche                                                            |
| Modalités de soumission des articles                                                                                                    |
| Eléments liés à la propriété intellectuelle, à la diffusion ou la confidentialité en lien avec le projet doctoral                        |
|                                                                                                    |
|                                                                                                    |
|                                                                                                    |
|                                                                                                    |
|                                                                                                    |
|                                                                                                    |
|                                                                                                    |
| li li li li li li li li li li li li li l                                                                                                 |
|                                                                                                    |
|                                                                                                    |
| > SAUVEGARDER                                                                                                    |
|                                                                                                    |

#### 14. Finalisation de la procédure

| 🗢 Vi | alidé 🕕 En cours 👩 À faire              |                                                                                                    |                    |
|------|-----------------------------------------|----------------------------------------------------------------------------------------------------|--------------------|
| 0    | Etat civil                              | J'ai terminé la procédure                                                                                                    |                    |
| 0    | Coordonnées                             | En cliquant sur ce lien, vous pourrez ouvrir et imprimer les documents nécessaires à votre inscription pédagogique à l'école doctorale ou à l'établissement.<br>Cette action informe le gestionnaire de votre dossier que vous avez finalisé votre procédure ADUM. |                    |
| 0    | Déroulement de la scolarité             | Merci de vérifier que vos documents sont bien renseignés. Si ce n'est pas le cas, un bouton vous permettra d'annuler cette action afin de modifier vos données                                                                                                    |                    |
| ۰    | Rattachement administratif              | TRAN SMISSION DES DONNÉES POUR ACCEPTATION                                                                                                    |                    |
| 0    | Statut et Financement                   |                                                                                                    |                    |
| 0    | Déroulement Thèse                       |                                                                                                    |                    |
| 0    | Langues vivantes                        |                                                                                                    |                    |
| 0    | Documents à joindre                     | Une fois que vous avez renseigné l'ensemble des rubriques et que toute                                                                                                    | les rubriques sont |
| ۰    | Gestion affichage                       | au vert 🥝 , cliquez sur « Transmission des données pour acceptatio                                                                                                    | n ».               |
| •    | Compétences et portfolio                |                                                                                                    |                    |
|      | Convention individuelle de<br>formation |                                                                                                    |                    |
| ø    | Je finalise la procédure                |                                                                                                    |                    |

Une fois que vous avez rempli tous les onglets correctement (onglets passés au vert), il faut cliquer sur

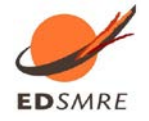

« Je finalise la procédure » et imprimer les documents liés à votre inscription depuis la rubrique « Documents administratifs » de votre espace personnel. A ce stade, votre fiche s'enregistre dans la base temporaire d'ADUM : vous n'avez pas encore accès à toutes les fonctionnalités de l'application (inscription aux formations, etc.)

### **3** Vérification et validation de l'ED – Inscription administrative

A la réception de votre dossier papier, l'ED vérifie, stabilise et corrige si besoin les données que vous avez renseignées dans ADUM. Si des modifications importantes sont à faire sur votre dossier, l'ED peut choisir de vous redonner la main sur votre dossier dans ADUM pour que vous effectuiez les modifications. Il vous faudra alors procéder aux corrections, réimprimer les formulaires en question, les refaire signer et les redéposer à l'ED.

## 4 Composition du dossier d'inscription

Une fois votre compte Adum créé, vous devez constituer votre dossier « papier » d'inscription, que vous devrez ensuite transmettre au service scolarité/doctorat de votre établissement.

Voici les pièces à fournir obligatoirement pour votre inscription :

- ✓ Pièces à télécharger et à imprimer dans votre espace personnel Adum :
- ✓ Autorisation première inscription (à completer et à signer)
- ✓ Attestation d'enregistrement RGPD (à signer)

Documents administratifs ()

- ✓ Charte du doctorat (à signer)
- ✓ Convention individuelle de formation CIF (à signer)

#### ✓ Pièces à joindre au dossier :

- ✓ Le curriculum vitae (1 à 2 page(s) maximum dactylographiée(s))
- ✓ Copie de pièce d'identité
- ✓ Copie de Diplôme(s) ou attestation provisoire de réussite ou le diplôme équivalent permettant l'accès au doctorat
- ✓ La photocopie du relevé de notes de Master 2 ou diplôme équivalent

# Certaines pièces sont spécifiques à chaque établissement, merci de les joindre selon les recommandations de votre établissement de préparation de thèse.

### 5 Paiement des droits d'inscription (cf Annexe 3)

Les modalités de paiement de vos droits d'inscription vous seront transmises par votre établissement de préparation de thèse.

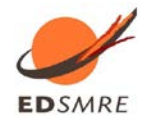

# Annexe 1 : Bien remplir les spécialités et les disciplines de l'ED SMRE

| Spécialités rattachées à l'école Doctorale ED SMRE                     |                           |                                                                                    |
|------------------------------------------------------------------------|---------------------------|------------------------------------------------------------------------------------|
| Libellé de la spécialité                                               | Responsable               | Etablissement                                                                      |
|                                                                        | nom prénom                |                                                                                    |
| Aspects moléculaires et cellulaires de la biologie                     | Pascal DHULSTER           | U de Lille/ULCO                                                                    |
| Biologie de l'environnement, des organismes, des populations, ecologie | Xavier VEKEMANS           | U de Lille/ULCO                                                                    |
| Biotechnologies agroalimentaires, sciences de l'aliment, physiologie   | Pascal DHULSTER           | U de Lille/ULCO/Artois                                                             |
| Chimie des materiaux                                                   | Patrick CORDIER           | U de Lille/ UPHF/ Artois/<br>Ecole centrale de Lille<br>U de Lille / Artois/ Ecole |
| Chimie organique, minerale, industrielle                               | Jean-Francois PAUL        | centrale de Lille                                                                  |
| Chimie theorique, physique, analytique                                 | Jean-Paul CORNARD         | U de Lille/ULCO/Artois                                                             |
| Electronique, microélectronique, nanoélectronique et micro-ondes       | Abdelhak HADJ<br>SAHRAOUI | ULCO                                                                               |
| Energetique, thermique, combustion                                     | Jean-Paul CORNARD         | U de Lille/IMT Lille-Douai                                                         |
| Milieux denses, materiaux et composants                                | Patrick CORDIER           | U de Lille/ULCO/UPHF                                                               |
| Milieux dilués et optique fondamentale                                 | Cristian FOCSA            | U de Lille/ULCO/Artois                                                             |
| Sciences de la terre et de l'univers                                   | Nicolas TRIBOVILLARD      | U de Lille/ULCO/IMT Lille-<br>Douai                                                |
| Terre, enveloppes fluides                                              | Frédéric PAROL            | U de Lille/ULCO                                                                    |

# Disciplines rattachées aux spécialités de l'école doctorale

| 1:1 11.6                                                  | Responsable               |                                                                         |
|-----------------------------------------------------------|---------------------------|-------------------------------------------------------------------------|
| Libene                                                    | nom prénom                | Spécialité                                                              |
|                                                           |                           |                                                                         |
| Ingénierie des Fonctions Biologiques (IFB2)               | DHULSTER Pascal           | Aspects moléculaires et cellulaires de la biologie                      |
| Geosciences Paleontologie Ecologie Océanologie<br>(GEPO1) | VEKEMANS Xavier           | Biologie de l'environnement, des organismes, des populations, ecologie  |
| Geosciences Paleontologie Ecologie Océanologie<br>(GEPO2) | TRIBOVILLARD Nicolas      | Biologie de l'environnement, des organismes, des populations, ecologie  |
| Geosciences Paleontologie Ecologie Océanologie<br>(GEPO3) | MONCHY Sébastien          | Biologie de l'environnement, des organismes, des populations, ecologie  |
| Ingénierie des Fonctions Biologiques (IFB1)               | DHULSTER Pascal           | Biotechnologies agroalimentaires, sciences de<br>l'aliment, physiologie |
| Molecules et Matiere Condensee (MMC1)                     | CORDIER Patrick           | Chimie des materiaux                                                    |
| Molecules et Matiere Condensee (MMC2)                     | PAUL Jean-François        | Chimie organique, minerale, industrielle                                |
| Molecules et Matiere Condensee (MMC3)                     | HADJ SAHRAOUI<br>Abdelhak | Electronique, microélectronique, nanoélectronique et micro-ondes        |
| Molecules et Matiere Condensee (MMC4)                     | PAUL Jean-François        | Chimie theorique, physique, analytique                                  |
| Molecules et Matiere Condensee (MMC5)                     | CORDIER Patrick           | Milieux denses, matériaux et composants                                 |

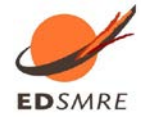

Guide pratique de création de compte ADUM

| Molecules et Matiere Condensee (MMC6)                     | HADJ SAHRAOUI<br>Abdelhak | Chimie organique, minérale, industrielle |
|-----------------------------------------------------------|---------------------------|------------------------------------------|
| Molecules et Matiere Condensee (MMC7)                     | HADJ SAHRAOUI<br>Abdelhak | Milieux denses, matériaux et composants  |
| Molecules et Matiere Condensee (MMC8)                     | PAUL Jean-François        | Chimie des matériaux                     |
| Molecules et Matiere Condensee (MMC9)                     | HADJ SAHRAOUI<br>Abdelhak | Chimie theorique, physique, analytique   |
| Optique, Lasers, Physico-Chimie, Atmosphere<br>(OLPCA1)   | FOCSA Cristian            | Milieux dilués et optique fondamentale   |
| Optique, Lasers, Physico-Chimie, Atmosphere<br>(OLPCA2)   | PAROL Frederic            | Terre, enveloppes fluides                |
| Optique, Lasers, Physico-Chimie, Atmosphere<br>(OLPCA3)   | CORNARD Jean-Paul         | Chimie theorique, physique, analytique   |
| Optique, Lasers, Physico-Chimie, Atmosphere<br>(OLPCA4)   | CORNARD Jean-Paul         | Energetique, thermique, combustion       |
| Optique, Lasers, Physico-Chimie, Atmosphere<br>(OLPCA5)   | CORNARD Jean-Paul         | Chimie organique, minérale, industrielle |
| Optique, Lasers, Physico-Chimie, Atmosphere<br>(OLPCA6)   | FOCSA Cristian            | Energétique, thermique, combustion       |
| Geosciences Paleontologie Ecologie Océanologie<br>(GEPO1) | VEKEMANS Xavier           | Sciences de la terre et de l'univers     |
| Geosciences Paleontologie Ecologie Océanologie<br>(GEPO2) | TRIBOVILLARD Nicolas      | Sciences de la terre et de l'univers     |

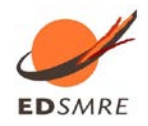

# Annexe 2 : Bien remplir les informations sur son financement

#### Champ « Type de financement » :

| Vous choisissez :                                      | Doctorants nationaux                                                                                                    |
|--------------------------------------------------------|----------------------------------------------------------------------------------------------------|
| Etablissement d'enseignement supérieur                 | Si vous bénéficiez d'un contrat doctoral financé par votre<br>établissement de préparation de la thèse                                            |
| Collectivité territoriale                              | Si vous bénéficiez d'un contrat doctoral financé par une collectivité<br>territoriale (Conseil régional, Ville,)                                  |
| Convention CIFRE                                       | Si vous réalisez votre thèse en CIFRE                                                                                                    |
| Activité salariée (hors financement thèse)             | Si vous exercez une activité salariée sans rapport avec votre thèse                                                                               |
| Crédits ANR                                            | Si vous bénéficiez d'un contrat doctoral financé par des crédits ANR                                                                              |
| Sans financement                                       | Si vous ne bénéficiez d'aucun financement pour réaliser votre thèse                                                                               |
| Contrat de recherche                                   | Si vous bénéficiez d'un contrat doctoral financé par le biais d'un contrat<br>de recherche                                                        |
| EPST                                                   | Si vous bénéficiez d'un contrat doctoral financé par un EPST (CNRS,<br>IFFSTAR, INED, INRA, INRIA, INSERM, IRD, IRSTEA)                           |
| EPIC                                                   | Si vous bénéficiez d'un contrat doctoral financé par un EPIC (ADEME, AFD,<br>ANDRA, CNES, CEA, EFS, IFREMERetc.)                                  |
| Organisme de recherche publique ni EPST ni<br>EPIC     | Si vous bénéficiez d'un contrat doctoral financé par un autre organisme de recherche publique                                                     |
| Ministère hors MENESR                                  | Si vous bénéficiez d'un contrat doctoral financé par un Ministère autre que celui de l'enseignement supérieur, de la recherche et de l'innovation |
| Association ou fondation                               | Si vous bénéficiez d'un financement d'une association ou fondation française                                                                      |
| Entreprise                                             | Si vous êtes rémunéré(e) par une entreprise                                                                                                    |
| Programme européen ou multilatéral                     | Si vous bénéficiez d'un contrat doctoral financé par le biais d'un programme européen                                                             |
| Fonctionnaire de l'enseignement primaire ou secondaire | Si vous êtes fonctionnaire de l'enseignement primaire ou secondaire                                                                               |
| Fonctionnaire de l'enseignement supérieur              | Si vous êtes fonctionnaire de l'enseignement supérieur                                                                                            |

| Vous choisissez :                            | Doctorants étrangers                                               |
|----------------------------------------------|--------------------------------------------------------------------|
| Financement par gouvernements étrangers pour | Si vous bénéficiez d'un financement du gouvernement de votre pays  |
| les doctorants étrangers                     | d'origine                                                          |
| Financement par gouvernement français pour   | Si vous bénéficiez d'un financement du gouvernement français (dont |
| les doctorants étrangers                     | ambassade de France, Campus France)                                |
| Autre financement pour les doctorants        | Si vous bénéficiez d'un financement d'une autre structure à        |
| étrangers                                    | l'étranger (y compris une association ou une fondation)            |

#### Champ « Type de contrat de travail » :

| Vous choisissez :           | Tous doctorants                                                                    |
|-----------------------------|------------------------------------------------------------------------------------|
| Bourse                      | Si vous bénéficiez d'une bourse pour réaliser votre thèse                          |
| Contrat formation recherche | NE PAS CHOISIR                                                                     |
| CDD                         | Si vous bénéficiez d'un Contrat à Durée Déterminée autre qu'un contrat<br>doctoral |
| CDI                         | Si vous bénéficiez d'un Contrat à Durée Indéterminée                               |
| Contrat doctoral            | Si vous bénéficiez d'un Contrat doctoral                                           |

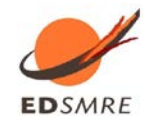

Guide pratique de création de compte ADUM

| Contrat doctoral Normalien ou<br>Polytechnicien                                     | Si vous bénéficiez d'un Contrat doctoral spécifique aux ENS et<br>Polytechniciens                                                                 |
|-------------------------------------------------------------------------------------|----------------------------------------------------------------------------------------------------|
| Non concerné                                                                        | Si vous ne bénéficiez d'aucun contrat de travail                                                                                                  |
| Contrat doctoral sur dotation EPST                                                  | Si vous bénéficiez d'un contrat doctoral finance par un EPST                                                                                      |
| Contrat doctoral sur dotation établissement<br>d'enseignement supérieur (hors MESR) | Si vous bénéficiez d'un contrat doctoral financé par un Ministère autre que celui de l'enseignement supérieur, de la recherche et de l'innovation |
| Contrat doctoral sur dotation non fléchée<br>MESR                                   | NE PAS CHOISIR                                                                                                    |

#### Champ « Employeur » :

Si vous bénéficiez d'un contrat, quel qu'il soit, vous indiquez ici qui est votre employeur (qui a établi votre contrat).

#### Champ « Origine des fonds » :

Si vous bénficiez d'un contrat, vous indiquez ici le nom du financeur de ce contrat (cela peut être ou ne pas être le même que l'employeur).

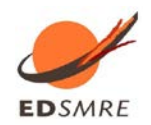

# Annexe 3 : Contribution Vie Etudiante et de Campus

**Art. L. 841-5. – I. –** Une contribution destinée à favoriser l'accueil et l'accompagnement social, sanitaire, culturel et sportif des étudiants et à conforter les actions de prévention et d'éducation à la santé réalisées à leur intention est instituée au profit des établissements publics d'enseignement supérieur, des établissements mentionnés aux articles L. 443-1 et L. 753-1 du présent code ou à l'article L. 1431-1 du code général des collectivités territoriales dispensant des formations initiales d'enseignement supérieur, des établissement supérieur privés d'intérêt général et des centres régionaux des œuvres universitaires et scolaires.

Cette démarche est à effectuer EN AMONT de votre inscription, selon la procédure suivante :

-Connexion sur <u>https://www.messervices.etudiant.gouv.fr/</u>, rubrique Contribution Vie étudiante et de Campus

- -Connexion avec identifiants (si compte déjà existant) ou n° INE
- -Déclaration de la ville d'étude

-Acquittement de la contribution de 90€ (en ligne par CB ou en espèces dans un Bureau de Poste)

-Réception d'une attestation à fournir avec le dossier d'inscription

-Etudiants exonérés : boursiers, réfugiés, bénéficiaires de la protection subsidiaire, demandeurs d'asile (ATTENTION : même si vous êtes exonéré, vous devez effectuer la démarche et fournir l'attestation au moment de l'inscription).

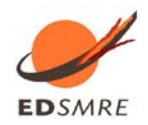